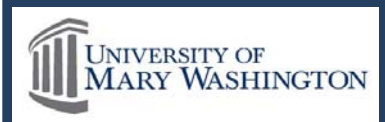

## I. Run CM Report Summary

From Commerce Manager select Report Summary.

| Message Board    |                                                                                                    |
|------------------|----------------------------------------------------------------------------------------------------|
| Change Password  | Message Board                                                                                                    |
| Reports Summary  | Welcome to the QuikPAY <sup>R</sup> reporter system. Through QuikPAY <sup>R</sup> , you are conveniently able to print payment ar                                                                    |
| Find Transaction | Please choose from the list of options located in the column to the left.<br>QuikPAY <sup>R</sup> also offers context-sensitive help. Simply click on the question mark next to a field to get help. |

### From the Reports Summary page choose Select Criteria

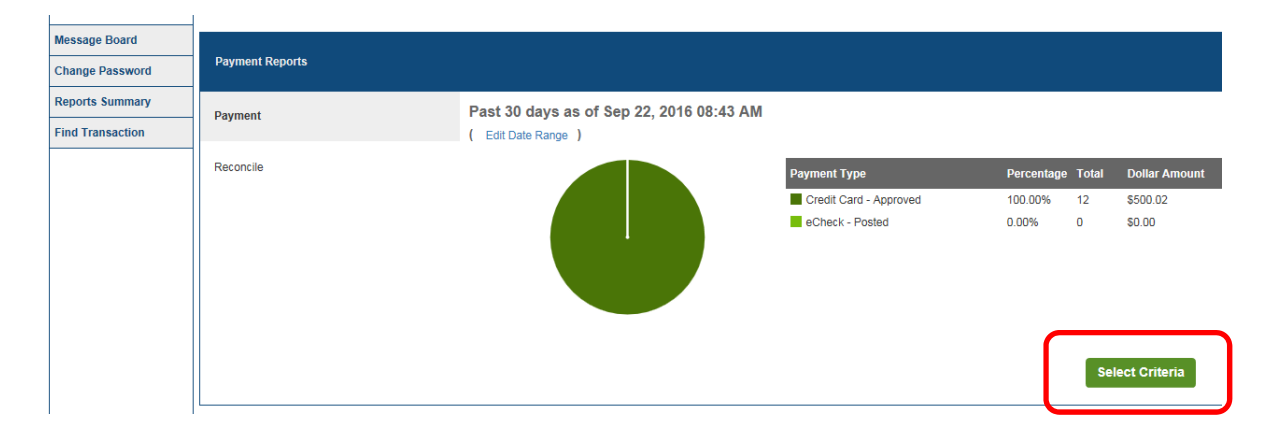

#### **Payment Report Criteria**

| Time Options ?          |             |
|-------------------------|-------------|
| Calendar Day O Business | s Day       |
| By Day                  |             |
| Date:                   | 09/26/2016  |
|                         | (MM/DD/YYY) |
| O By Month              |             |
| Month:                  |             |
|                         | (ММ/үүүү)   |
| O By Time Period        |             |
| Format:                 |             |
| From Date:              |             |
| To Date:                |             |

Set the Time Option parameters to run the report by the month that you are conducting the reconciliation.

## Select the Select Credit Card Options and Select ECheck

Select the Select Credit Card Options and Select ECheck Options check boxes.

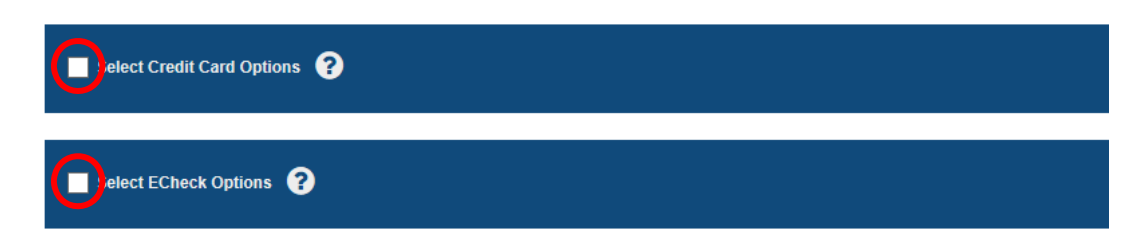

Select all relevant processors for the event you are reporting on, including Credit Card and eCheck.

Once you select the processor, the payment orders associated with the processor will also be selected.

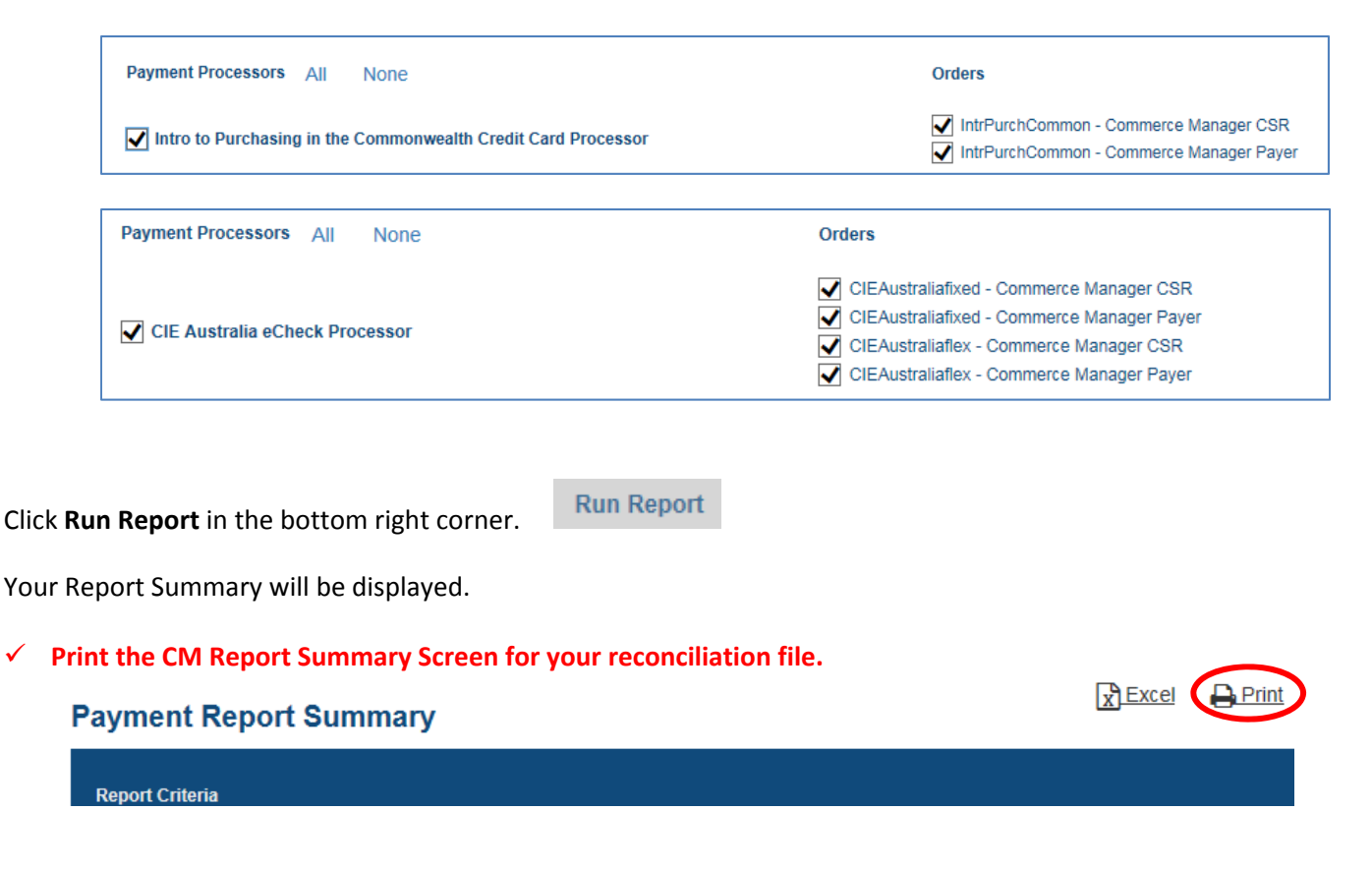

## **II. CM Detailed Summary with Calculations**

Click **Overall** at the bottom of the Payment Report Summary page.

| All Processors | Approved/<br>Completed/<br>Posted | Total    | Returned | Total  | Unsuccessful | Total   |
|----------------|-----------------------------------|----------|----------|--------|--------------|---------|
| OVERALL        | 15                                | \$581.45 | 0        | \$0.00 | 1            | \$31.11 |

To see detailed payment information for all payments within the report parameters, click Excel Detail

#### **Payment Report Details**

Excel Basic - Download a report that contains columns displayed on current page.
 Excel Detail - Download a report that contains more columns/details.

### Note: If the report opens in Notepad, save it.

Then from its saved location, right click on it choose to open the document with Excel. For additional assistance with setting Excel as your default program for opening all Commerce Manager reports please contact the Help Desk at x2255.

DATA

REVIEW

De

VIEW

🚽 🔤 Wrap Text

When the Excel document opens, click in the upper left corner to select the entire document.

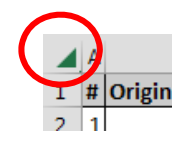

Click Wrap Text to manage report information easily.

You may delete columns that are not needed for your reconciliation. In this example the <u>Order Amount</u> column is the <u>amount charged for the event</u> and the <u>Order Fee</u> column is the 2.75% transaction fee paid by the buyer.

Under the columns create an auto sum cell to calculate the amounts.

Note: If your payment site is collecting an additional dollar value that is identified in the User Choice fields, be sure to include these additional fields along with the Order Amount in your CM reconciliation.

# ✓ Print the Excel document of CM Detailed Summary with Calculations for your reconciliation file.

## III. Reconcile the CM Report Summary against Banner

#### From Banner SSB Finance choose Budget Queries

UMW Self Service Banner

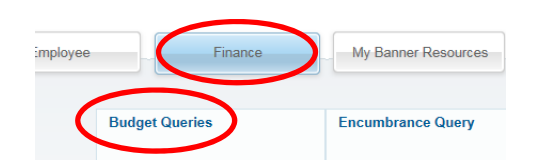

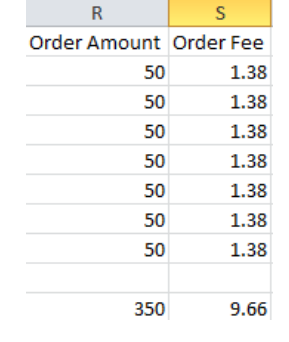

Choose Budget Status by Account

Click Create Query

Select Columns to Include:

Select Columns to Include:

Select Columns to Include:

Select Columns to Include:

Select Columns to Include:

Select Columns to Include:

Select Columns to Include:

Select Columns to Include:

Select Columns to Include:

Select Columns to Include:

Select Columns to Include:

Select Columns to Include:

Select Columns to Include:

Select Columns to Include:

Select Columns to Include:

Select Columns to Include:

Select Columns to Include:

Select Columns to Include:

Select Columns to Include:

Select Columns to Include:

Select Columns to Include:

Select Columns to Include:

Select Columns to Include:

Select Columns to Include:

Select Columns to Include:

Select Columns to Include:

Select Columns to Include:

Select Columns to Include:

Select Columns to Include:

Select Columns to Include:

Select Columns to Include:

Select Columns to Include:

Select Columns to Include:

|                                   | FISCAL YEAR:            | 2015   | $\sim$ | FISCAL PERIOD:            | 14    |
|-----------------------------------|-------------------------|--------|--------|---------------------------|-------|
| <b>Click</b> Continue             | COMPARISON FISCAL YEAR: | None   | ~      | COMPARISON FISCAL PERIOD: | None  |
|                                   | COMMITMENT TYPE:        | All    | ~      |                           |       |
| Enter the FOAP information        | CHART OF ACCOUNTS       | Μ      |        |                           |       |
| where your CM fees were           | FUND                    | 1111R  |        | ACTIVITY                  | EDFAI |
| where your Civiliees were         | ORGANIZATION            | 900311 |        | LOCATION                  |       |
| deposited and <b>click</b> Submit | GRANT                   |        |        |                           |       |
| Querv.                            |                         |        |        |                           |       |
|                                   | ACCOUNT                 | 53110  |        | ACCOUNT TYPE              |       |
| Be sure to <b>select</b> include  | PROGRAM                 |        |        |                           |       |
| Revenue Accounts.                 | ✓ INCLUDE REVENUE ACCO  | UNTS   |        |                           |       |
|                                   | SAVE QUERY AS:          |        |        |                           |       |
|                                   | SHARED                  |        |        |                           |       |
|                                   |                         |        |        |                           |       |

Then **choose** the amount in the Year to Date column to drill down into the information.

| FY15/PD14 Year | to Date  |
|----------------|----------|
|                | 1,050.00 |
|                | 1,050.00 |

This will provide you a list of transactions.

DO OUR FUT LIAT

| DOCUMENT LIST          |               |               |                                |          |                 |
|------------------------|---------------|---------------|--------------------------------|----------|-----------------|
| Transaction Date       | Activity Date | Document Code | Vendor/Transaction Description | Amount   | Rule Class Code |
| May 06, 2015           | May 06, 2015  | F0028988      | MS150132-Spring 2015 Fairs     | 50.00    | ARB             |
| Mar 04, 2015           | Mar 04, 2015  | F0028443      | MS150123 - Education Fair      | 50.00    | ARB             |
| Mar 04, 2015           | Mar 04, 2015  | F0028443      | Education Fair                 | 50.00    | ARB             |
| Feb 27, 2015           | Feb 27, 2015  | F0028405      | MS150122-Education Fair        | 100.00   | ARB             |
| Feb 23, 2015           | Feb 23, 2015  | F0028362      | Education Fair                 | 100.00   | ARB             |
| Feb 19, 2015           | Feb 19, 2015  | F0028328      | MS150120-Education Fair        | 50.00    | ARB             |
| Feb 18, 2015           | Feb 18, 2015  | F0028315      | MS150119-Edfair                | 50.00    | ARB             |
| Feb 12, 2015           | Feb 12, 2015  | F0028277      | MS150118-Education Fair        | 50.00    | ARB             |
| Feb 09, 2015           | Feb 09, 2015  | F0028240      | Education Fair                 | 50.00    | ARB             |
| Feb 02, 2015           | Feb 02, 2015  | F0028170      | MS150117-Education Fair        | 50.00    | ARB             |
| Jan 28, 2015           | Jan 28, 2015  | F0028134      | MS150116-Education Fair        | 50.00    | ARB             |
| Jan 23, 2015           | Jan 23, 2015  | F0028095      | Education Fair                 | 50.00    | ARB             |
| Jan 22, 2015           | Jan 22, 2015  | F0028083      | Education Fair                 | 50.00    | ARB             |
| Jan 21, 2015           | Jan 21, 2015  | F0028071      | MS150114-Education Fair        | 50.00    | ARB             |
| Jan 16, 2015           | Jan 16, 2015  | F0028042      | Education Fair                 | 50.00    | ARB             |
| Screen Total:          |               |               |                                | 850.00   |                 |
| Running Total:         |               |               |                                | 850.00   |                 |
| Report Total (of all r | records):     |               |                                | 1,050.00 |                 |

## DOWNLOAD

**Select** the Download Button to save document and open with Excel. \*Save with the File Type ALL\*

Once exported to Excel, **sort** the data by month, **remove** any lines that are not associated with Commerce Manager Postings, and then **perform** an auto calculation to tally the total.

| Sample I | Report | Extracted | from | Banner |
|----------|--------|-----------|------|--------|
|----------|--------|-----------|------|--------|

|   | Α     | В      | С     | D         | E   | F        | G              | Н | 1     | J      | K | L         | М     | N     |
|---|-------|--------|-------|-----------|-----|----------|----------------|---|-------|--------|---|-----------|-------|-------|
| 1 | 53110 | 900311 | 10530 | 22-Jan-15 | ARB | F0028083 | Education Fair | U | 1111R | EDFAIR |   | 22-Jan-15 | YTD   | 50 +  |
| 2 | 53110 | 900311 | 10530 | 21-Jan-15 | ARB | F0028071 | MS150114-Educ  | U | 1111R | EDFAIR |   | 21-Jan-15 | YTD   | 50 +  |
| 3 | 53110 | 900311 | 10530 | 16-Jan-15 | ARB | F0028042 | Education Fair | U | 1111R | EDFAIR |   | 16-Jan-15 | YTD   | 50 +  |
| 4 | 53110 | 900311 | 10530 | 14-Jan-15 | ARB | F0028016 | Education Fair | U | 1111R | EDFAIR |   | 14-Jan-15 | YTD   | 100 + |
| 5 | 53110 | 900311 | 10530 | 12-Jan-15 | ARB | F0027991 | Education Fair | U | 1111R | EDFAIR |   | 12-Jan-15 | YTD   | 100 + |
| 6 |       |        |       |           |     |          |                |   |       |        |   |           |       |       |
| 7 |       |        |       |           |     |          |                |   |       |        |   |           | Total | 350   |

This calculation should match your CM Payment report total that was ran previously minus the order fees.

#### Sample Report from Commerce Manager

Notice that the fees are not reflected on the banner reconciliation, as those are paid directly toward the credit card fee and do not post in the UMW budget.

| Transaction Date               |           | Activity Date | Document Code | Vendor/Transaction Description | Amount |
|--------------------------------|-----------|---------------|---------------|--------------------------------|--------|
|                                | 22-Jan-15 | 22-Jan-15     | F0028083      | Education Fair                 | 50     |
|                                | 21-Jan-15 | 21-Jan-15     | F0028071      | MS150114-Education Fair        | 50     |
|                                | 16-Jan-15 | 16-Jan-15     | F0028042      | Education Fair                 | 50     |
|                                | 14-Jan-15 | 14-Jan-15     | F0028016      | Education Fair                 | 100    |
|                                | 12-Jan-15 | 12-Jan-15     | F0027991      | Education Fair                 | 100    |
|                                |           |               |               |                                |        |
| Report Total (of all records): |           |               |               | $\sim$                         | 350    |

#### ✓ Print the Banner Budget Summary for your reconciliation file.

## IV. File Reconciliation

Once these reports reconcile, attach them to the CM Reconciliation Checklist found in the dropdown menu on the <u>Finance</u> site and file them with your CM monthly reconciliations. If a system is used to collect registrations, other than Commerce Manager, use internal departmental procedures to confirm CM transactions match the registrations.

#### **Commerce Manager File Checklist:**

- Reconciliation Checklist Items Including:
  - ✓ CM Report Summary
  - ✓ CM Detailed Summary with Calculations
  - ✓ Invalid Transaction Documentation\*
  - ✓ Refund Documentation\*
  - ✓ Banner Budget Summary
  - ✓ External List of Registrants\*
- To reconcile additional payments received, please follow the <u>Procedure for Handling and</u> <u>Recording Incoming Payments</u>.

\*Items required when relevant. Not all sites will have invalid transactions, refunds and external registration lists.